▶ ドメイン指定受信の操作方法~au をお使いの方~

- 【1】 図(Eメール)キーを押す
- 【2】「迷惑メールフィルター」を選択

※一部機種では、Eメールキー⇒「Eメール設定」⇒「迷惑メールフィルター」、 または、Eメールキー⇒「Eメール設定」⇒「その他の設定」⇒「迷惑メールフィルター」 となる場合があります。

【3】「設定・確認する」を押す

【4】暗証番号を入力し、「送信」を押す

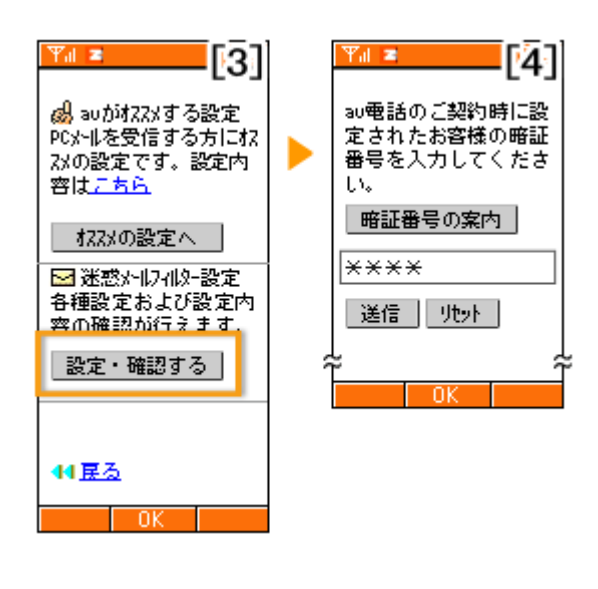

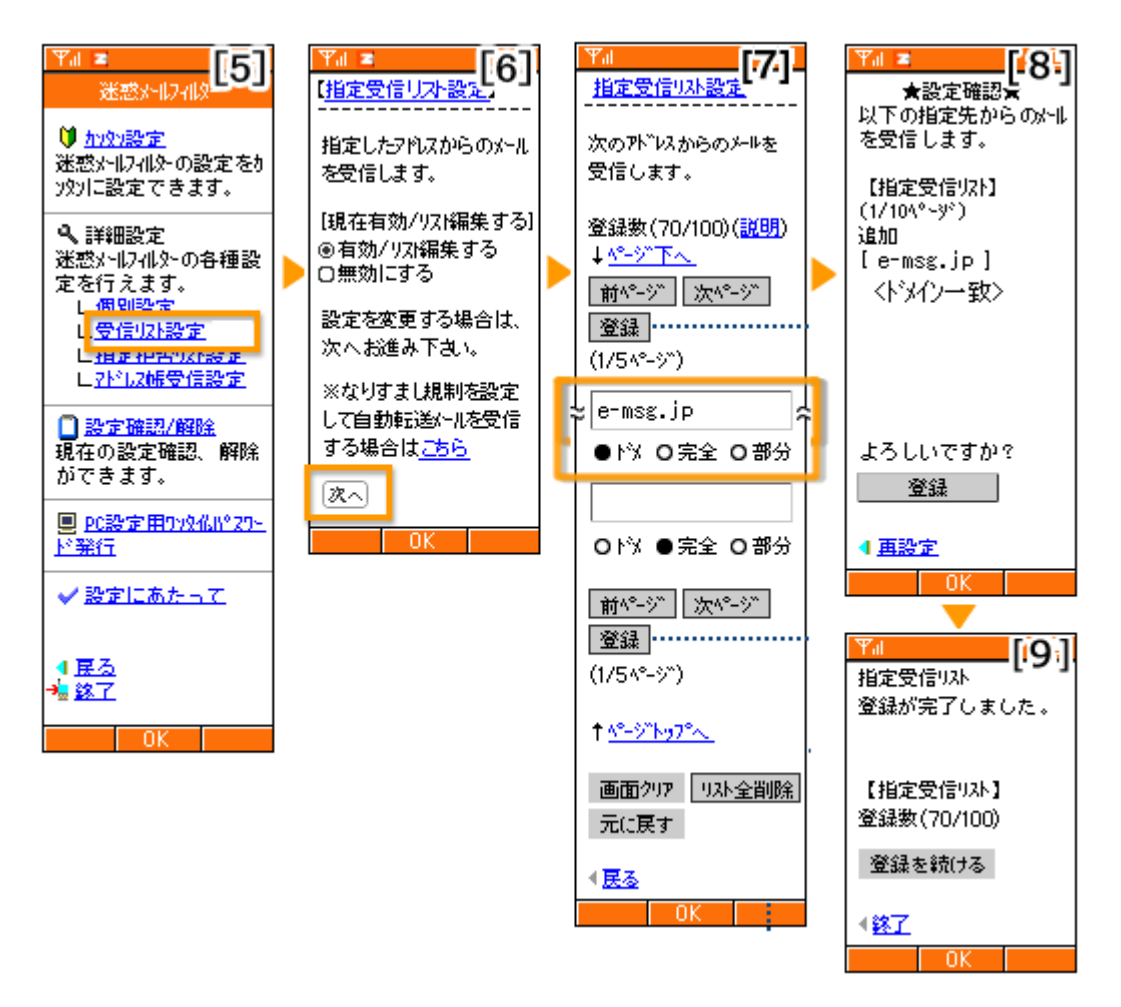

## 【5】「受信リスト設定」を選択

※「アドレス帳受信設定」が「設定する(アドレス帳のみ)」となっている場合、「受信リスト設定」の項目が表示されません。 この場合、「アドレス帳受信設定」を「設定する(受信許可)」又は「設定しない」に変更下さい。

「設定する(受信許可)」にした上で「一括指定受信」(下記 URL 参照)の項目のチェックを全て外すことで、 「設定する(アドレス帳のみ)」と同等の設定内容となります。 ▼au サポート「事業者毎に受信を設定」

 $\underline{http://www.au.kddi.com/support/mobile/trouble/forestalling/mail/anti-spam/fillter/function-06/\#mobilephone and anti-spam/fillter/function-06/\#mobilephone and anti-spam/fillter/function-06/\#mobilephone and anti-spam/fillter/function-06/\#mobilephone and anti-spam/fillter/function-06/\#mobilephone and anti-spam/fillter/function-06/\#mobilephone and anti-spam/fillter/function-06/\#mobilephone and anti-spam/fillter/function-06/\#mobilephone and anti-spam/fillter/function-06/\#mobilephone and anti-spam/fillter/function-06/\#mobilephone and anti-spam/fillter/function-06/\#mobilephone and anti-spam/fillter/function-06/\#mobilephone and anti-spam/fillter/function-06/#mobilephone and anti-spam/fillter/function-06/#mobilephone anti-spam/fillter/function-06/#mobilephone anti-spam/fillter/function-06/#mobilephone anti-spam/fillter/function-06/#mobilephone anti-spam/fillter/function-06/#mobilephone anti-spam/fillter/function-06/#mobilephone anti-spam/fillter/function-06/#mobilephone anti-spam/fillter/function-06/#mobilephone anti-spam/fillter/function-06/#mobilephone anti-spam/fillter/function-06/#mobilephone anti-spam/fillter/function-06/#mobilephone a$ 

## 【6】「有効/リスト編集」に●が付いた状態で、「次へ」を押す

## 【7】 入力欄に **e-msg.jp** と入力し、

さらに、その下の3つの選択肢の内、「ドメ(ドメインー致)」に●を付ける

※この他に「e-msg.jp」を含むメールアドレスが既に入っていた場合は、それらは全て削除(クリア)して下さい。

- 【8】 設定内容に間違いがなければ「登録」を押す
- 【9】 設定完了

★ 機種の仕様等によって、一部表示が異なる場合があります。

★ 設定がうまくいかない場合は、以下にお問い合わせ下さい。

## au お客様窓口

| 携帯電話から | 一般電話から     |
|--------|------------|
| 157    | 0077-7-111 |